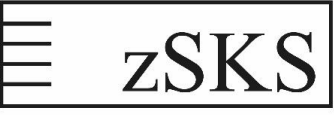

zentrale Service- und Koordinierungsstelle für die Vergabe von Bau- und Dienstleistungen

vergabeservice@wah.bremen.de https://www.wirtschaft.bremen.de/info/zsks

## Leitfaden

## Auswahl von Unternehmen zur elektronischen Angebotsabgabe

## Stand: 23.03.2020

Prüfen Sie, bevor Sie ein Vergabeverfahren mit beschränktem Teilnehmerkreis im Al Vergabemanager anlegen, ob die Firmen, welche Sie elektronisch zur Angebotsabgabe auffordern wollen, bereits Zugänge hierfür eingerichtet haben!

Gehen Sie hierzu – bevor Sie eine Vergabe anlegen – wie folgt vor:

(1) Öffnen Sie auf der Übersichtsseite des AI Vergabemanagers das Kontextmenü "Geschäftspartner" und wählen Sie dort den Menüpunkt "Firmenstammdaten" aus.

| Datar    | Geschäftspartner Ag wertungen Extra | as Aktonen Hiffe                                                                                                    |                |
|----------|-------------------------------------|----------------------------------------------------------------------------------------------------|----------------|
| 3        | enasse <u>n</u>                     |                                                                                                    | A              |
| Not      | Bietergemeinschaft                  | E Enor Bildemon Wolfow Emissions Tenko National Revisionstant Hits                                                                                                    |                |
| THES     | Teipehmerübersicht                  | a seper temperature research kinetic terresearch kinetic terresear | _              |
| Proj     | 🕼 Firmenstammdaten                  | lkommen 📃 🧶                                                                                                    |                |
| ···· 🖄 I | Adressübersicht                     | lese Seite anpassen                                                                                                    | ٩,             |
|          | 🍕 Neue Ad <u>r</u> esse             | Bremer                                                                                                    | n <sup>s</sup> |
|          | 🐺 Teinehmeranfrage erfassen         |                                                                                                    |                |
|          | Nachricht an Teilnehmer senden      | Vergabe:                                                                                                    |                |
|          | Nachrichtenübersicht                | aben (25) $ ho Suchen/Sort.$ Aktive Vergaben, in denen Sie eine Funktion innehaben (34)                                                                                                    |                |
|          |                                     |                                                                                                    |                |

(2) Starten Sie über die Schaltfläche "Erweiterte Suche", die Suchfunktion. Suchen Sie nach der Firma, welche Sie zur Angebotsabgabe auffordern wollen und prüfen so, ob diese bereits im Vergabemanager angelegt ist.

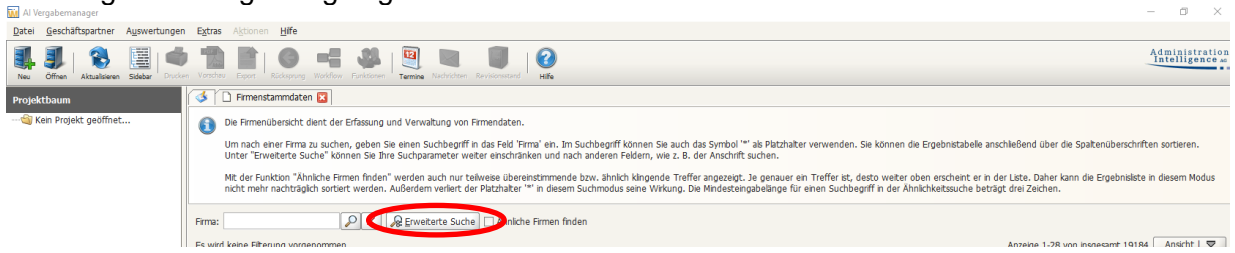

(3) In das Textfeld "Suche nach" können Sie beispielsweise nach dem Firmennamen suchen. Geben Sie vor und nach Ihrer Eingabe ein \* ein, werden alle Firmen gefunden, in deren Namen Ihre Eingabe auftaucht (z.B. \*Muster\* angezeigt wird Fa. Muster, Fa. Mustermann und Fa. Musterfrau). Geben Sie vor und nach Ihrer Eingabe "" ein, werden nur Einträge welche genau Ihrer Eingabe entsprechen, angezeigt (z.B. "Muster" es wird nur Fa. Muster angezeigt).

Damit Ihnen nur Bieter angezeigt werden, welche Sie elektronisch zur Angebotsabgabe auffordern und diese auch elektronische Angebote abgeben können, setzen Sie den Haken in dem Feld "Ausschließlich elektronisch".

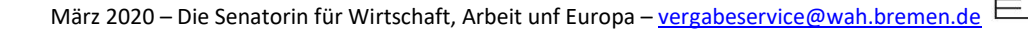

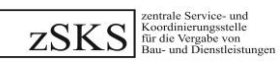

| 🚺 Suchen                              |                             |      |                   |      |              | ×                    |  |  |  |
|---------------------------------------|-----------------------------|------|-------------------|------|--------------|----------------------|--|--|--|
| Filter nach Firmendetais              |                             |      |                   |      |              |                      |  |  |  |
| Suchen nach: "Muster" oder "Muster"   |                             |      |                   |      |              |                      |  |  |  |
| Ahnliche Firm                         | en finden                   |      |                   |      |              |                      |  |  |  |
| Fiter nach Geschäftsbereichen         |                             |      |                   |      |              |                      |  |  |  |
| Geschaftsbereich(e):                  |                             |      |                   |      |              |                      |  |  |  |
|                                       |                             |      |                   |      |              |                      |  |  |  |
|                                       |                             |      |                   |      |              |                      |  |  |  |
|                                       |                             |      |                   |      |              | Hinzufügen Entfernen |  |  |  |
| Filter nach Organisationseinheit      |                             |      |                   |      |              |                      |  |  |  |
| Organisationseinheit: Zentrale Vergab | eservicestelle              |      |                   |      |              | •                    |  |  |  |
|                                       |                             |      |                   |      |              |                      |  |  |  |
| Filter nach Status                    |                             |      |                   |      |              |                      |  |  |  |
| Status:                               | Aktive Firmen               |      | Gelöschte Firmen  |      |              |                      |  |  |  |
| Filter nach Freigabestatus            |                             |      |                   |      |              |                      |  |  |  |
|                                       |                             |      |                   |      | _            |                      |  |  |  |
| Freigabestatus:                       | Unbewertet                  |      | Image Preigegeben |      | Gesperit     |                      |  |  |  |
| Filter nach Unternehmensgröße         |                             |      |                   |      |              |                      |  |  |  |
| Kleines oder mittleres Unternehmen:   |                             | ▼ Ja |                   | Nein | ✓ Unbestimmt |                      |  |  |  |
|                                       |                             |      |                   |      |              |                      |  |  |  |
| Filter nach Medium                    |                             |      |                   |      |              |                      |  |  |  |
| Medium:                               | Ausschließlich elektronisch |      |                   |      |              |                      |  |  |  |
|                                       |                             |      |                   |      |              |                      |  |  |  |

(4) Ihnen werden alle Firmen gemäß Ihren Suchparametern angezeigt. Dies bedeutet allerdings nicht, dass diese Firmendaten noch aktuell sind. Um dies zu prüfen, öffnen Sie den Stammdatensatz mittels eines Doppelklicks. Prüfen Sie ob in der linken Spalte ein Eintrag mit "vergabe.bremen.de" vorhanden ist. Fehlt dieser, dann ist die Firmen nicht auf der Vergabeplattform Bremen registriert. Rote Kreuze oder rote Kreise vor der Firma deuten auf eine Störung mit diesem Datensatz hin. Kontaktieren Sie in diesem Fall die technische Leitstelle E-Einkauf (<u>info@vergabe.bremen.de)</u> oder die Firmenredaktion (firmenredaktion@immobilien.bremen.de.).

| M Al Vergabernanager                                                       | - 0 ×                            |  |  |  |  |  |  |
|----------------------------------------------------------------------------|----------------------------------|--|--|--|--|--|--|
| Datei Geschäftspartner Auswertungen Extras Aktionen Hilfe                  | r                                |  |  |  |  |  |  |
| Neu Office Matalatere Sector Forces Forces Forces Forces Forces Forces Hit | Administration<br>Intelligence - |  |  |  |  |  |  |
| 🚯 🗋 Firmenstammdaten 🔣 🗋 Dater: 25KS 🔀                                     |                                  |  |  |  |  |  |  |
| Stxs Stammdatensatz                                                        |                                  |  |  |  |  |  |  |
| B · · · · · · · · · · · · · · · · · · ·                                    |                                  |  |  |  |  |  |  |
| Kontaktdaten                                                               | Schlüsselnummern                 |  |  |  |  |  |  |
| Firmenname ZSKS                                                            | Firmennummer                     |  |  |  |  |  |  |
| Straße, Hausnr. Musterstraße 1                                             | Externer Schüssel                |  |  |  |  |  |  |

(5) Unter dem Reiter "Mitarbeiter" werden alle zu dieser Firma registrierten Benutzerkonten aufgeführt. In der Spalte "Benutzername" finden Sie die (ggf. mehreren) Benutzerkonten, mit der die Firma auf die Vergabeunterlagen später zugreifen kann.

Wird Ihnen hier kein Benutzerkonto angezeigt, können Sie diese Firma nicht elektronisch zur Angebotsabgabe auffordern! (Die Firma hat sich seit mindestens vier Jahren nicht an einem Vergabeverfahren beteiligt und die Daten sind insgesamt veraltet.)

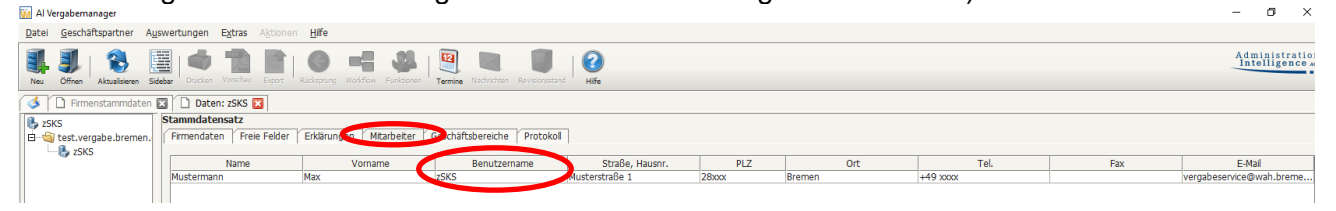

(6) Unter dem Reiter "Protokoll" erhalten Sie bei Unsicherheit über die Aktualität der Firmendaten weitere Anhaltspunkte zur Bewertung. Hier können Sie sehen, wann die Daten zuletzt aktualisiert werden. Bitte beachten Sie, dass die Firmen ihre Daten selber pflegen.

| 🔛 Al Vergebernanger — 🗗                                                             |                                                                                                    |                 |                                 |                                           |  |  |  |  |  |  |
|-------------------------------------------------------------------------------------|----------------------------------------------------------------------------------------------------|-----------------|---------------------------------|-------------------------------------------|--|--|--|--|--|--|
| Datei Geschäftspartner Auswertungen Extras Aktionen Hife                            |                                                                                                    |                 |                                 |                                           |  |  |  |  |  |  |
| Nev Offinen Aktualisieren Sölder Ducken Vorscheit Eigen Rückgrung Workflow Fu       | Ricionen   🛐 💐 👘 Vachrichten Revisionesstand   🧭 -                                                         |                 |                                 | Administration<br>Intelligence #          |  |  |  |  |  |  |
| Frmenstammdaten 🛛 🗋 Daten: ISIS 🖸                                                   |                                                                                                    |                 |                                 |                                           |  |  |  |  |  |  |
| zSKS     Stammdatensatz     Firmendaten     Freie Felder     Erklärungen     Mitarb | Stammdatensatz<br>n.   Firmendaten   Freie Felder   Erklärungen   Mtarbeiter   Geschäftsberenze   Protokol |                 |                                 |                                           |  |  |  |  |  |  |
| Titel                                                                               | Beschreibung                                                                                               | Erstellt von    | Erstellungsdatum                | Тур                                       |  |  |  |  |  |  |
| Firma wurde angelegt.                                                               | zSKS                                                                                                    | Administrator,  | Montag, 11. März 2019 14:13:26  | ue Firma hinzugefügt                      |  |  |  |  |  |  |
| Mitarbeiter hinzugefügt                                                             | up, u                                                                                                    | Administrator,  | Montag, 11. März 2019 14:13:26  | arbeiter hinzugefügt                      |  |  |  |  |  |  |
| Firma vom externen System wurde zugeordnet.                                         | Firma vom externen System wurde zugeordnet.                                                                | Administrator,  | Montag, 11. März 2019 14:13:28  |                                           |  |  |  |  |  |  |
| Datenänderung                                                                       | Straße: "sdfsdf 5"> "Musterstraße 1"                                                                       | Pochciol, Urs   | Freitag, 20. März 2020 08:54:47 | J kritische Daten verändert               |  |  |  |  |  |  |
| Datenänderung                                                                       | Ort: "dfgdfgfg"> "Bremen"                                                                                  | Pochciol, Urs   | Freitag, 20. März 2020 08:54:47 | J kritische Daten verändert               |  |  |  |  |  |  |
| Datenänderung                                                                       | PLZ: "28345"> "28xxx"                                                                                      | Pochciol, Urs   | Freitag, 20. März 2020 08:54:47 | Je kritische Daten verändert              |  |  |  |  |  |  |
| Datenänderung                                                                       | Telefon: "+49 3424"> "+49 xxxxx"                                                                           | Pochciol, Urs   | Freitag, 20. März 2020 08:54:47 | J kritische Daten verändert               |  |  |  |  |  |  |
| Datenänderung                                                                       | E-Mail: "zsks@web.de"> "vergabeservice@ah.bre                                                              | . Pochciol, Urs | Freitag, 20. März 2020 08:54:47 | Jekritische Daten verändert               |  |  |  |  |  |  |
| Kritische Datenänderung                                                             | Teilnahme an beschränkten Verfahren: "Freigegeb                                                            | Pochciol, Urs   | Freitag, 20. März 2020 10:43:49 | assung für beschränkte Verfahren geändert |  |  |  |  |  |  |